# Инструкция по обновлению программного обеспечения бортовых компьютеров Multitronics с помощью адаптера «Multitronics ШП-4».

Инструкция описывает процесс смены программного обеспечения в бортовых компьютерах **Multitronics UX-8.** 

### Внимание!

Перед перепрошивкой БК внимательно прочитайте инструкцию.

Новые версии ПО могут иметь дополнительные функции и настройки, в результате чего работа прибора может измениться по сравнению со старой версией.

Для ознакомления с новыми функциями внимательно изучите информацию на сайте, а также ознакомьтесь с последней версией руководства по эксплуатации.

### Внешний вид адаптера «Multitronics ШП-4»

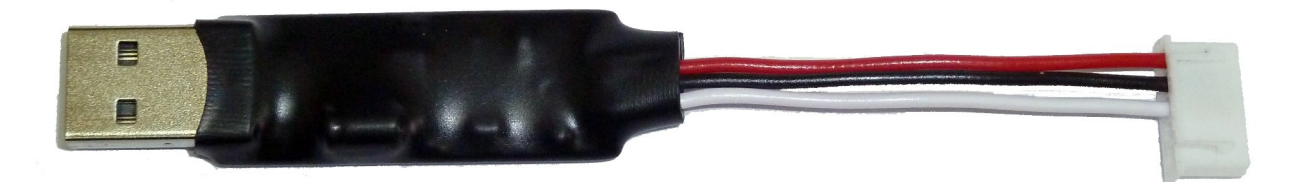

| Цвет провода | Назначение |
|--------------|------------|
| Красный      | +12B       |
| Черный       | масса      |
| Белый        | К-линия    |

## Схема подключения Multitronics UX-8 к стороннему адаптеру К-линии (при отсутствии адаптера «Multitronics ШП-4»)

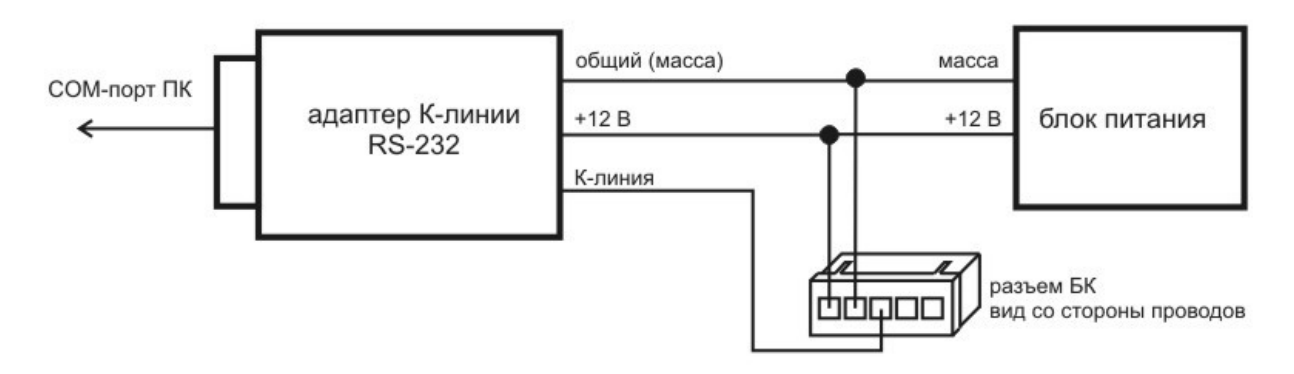

### 1. Необходимый комплект для перепрошивки:

- 1.1. Бортовой компьютер Multitronics UX-8 (БК)
- 1.2. Программа Boot32 Geehy Knob.exe
- 1.3. Файл прошивки
- 1.4. Персональный компьютер (ПК) или ноутбук со свободным USB-портом и установленной операционной системой (ОС)

Windows 8 / 8.1 (32 & 64 bit) и выше

1.5. Кабель-адаптер «Multitronics ШП-4» и драйвер для ОС.

### 2. Установка драйверов Microsoft Windows Vista / 7 / 8 / 8.1

- 2.1. Распакуйте архив «<u>Vista\_Win7\_Win8\_Win81.zip</u>» на жесткий диск ПК.
- 2.2. <u>Не подключая</u> адаптер «Multitronics ШП-4» к ПК, запустите файл «Vista\_Win7\_Win8\_Win81.exe» (полученный в результате выполнения п. 3.1.).

| PL2303 USB-to-Serial Driver Installer | Program 💽                                                                                                    |
|---------------------------------------|----------------------------------------------------------------------------------------------------|
|                                       | Welcome to the InstallShield Wizard for PL-2303<br>USB-to-Serial<br>The InstallShield Wizard will install PL-2303 USB-to-Serial<br>on your computer. To continue, click Next. |
|                                       | < Back Next > Cancel                                                                                                    |

2.3. Нажмите кнопку Next, начнется установка драйверов.

| PL2303 USB-to-Serial Driver Installer Program                        | ×      |
|----------------------------------------------------------------------|--------|
| Setup Status                                                         |        |
| PL-2303 USB-to-Serial is configuring your new software installation. |        |
|                                                                      |        |
|                                                                      |        |
|                                                                      |        |
| InstallShield                                                        |        |
|                                                                      | Cancel |

2.4. После окончания установки нажмите кнопку Finish

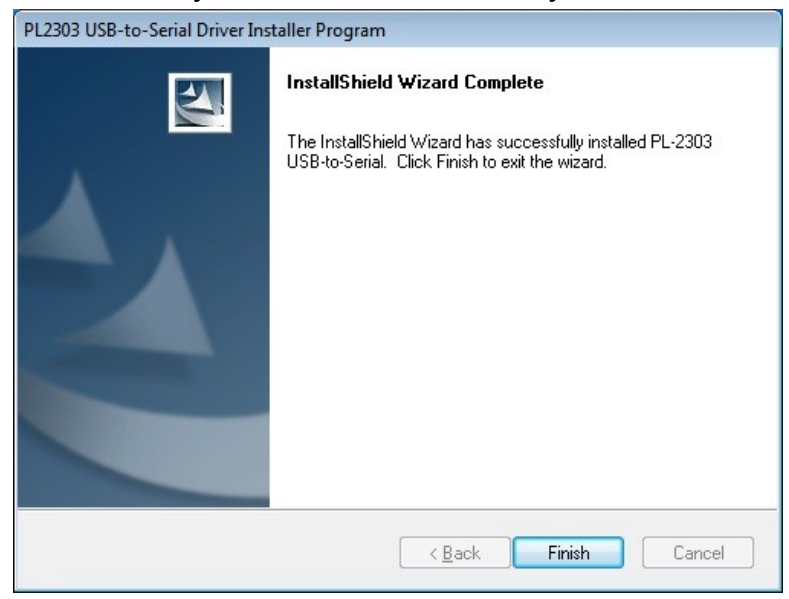

2.5. Подключите адаптер «Multitronics ШП-4» к компьютеру, через некоторое время в диспетчере устройств появится новое устройство.

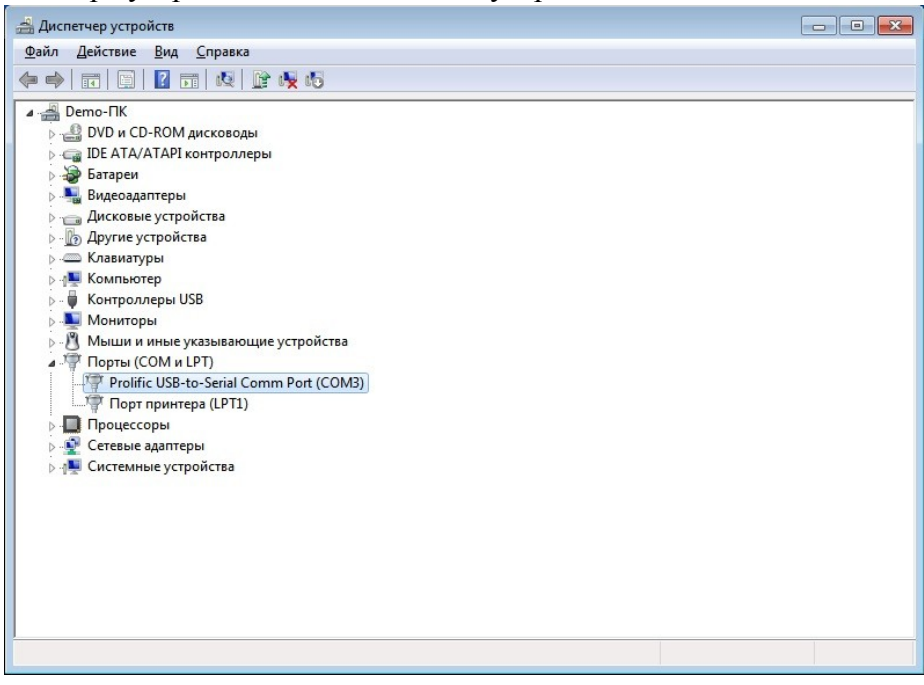

- 3. Работа с программой загрузки файлов.
- 3.1. Подключите адаптер «Multitronics ШП-4» к компьютеру. Запустите программу Boot32\_Geehy\_Knob.exe. На экране появится окно следующего вида:

| <b>85</b> | BootLoader for ARM (Кнопка) – 🗆 🗙 |
|-----------|-----------------------------------|
|           | Выбрать СОМ-порт                  |
|           | Открыть файл прошивки             |
|           | Загрузить                         |
|           | multitronics 縃                    |
|           |                                   |

3.2. Нажмите кнопку «Выбрать СОМ порт» и выберите порт, используемый адаптером.

| Выберите последовательный порт | COM18     | •    |
|--------------------------------|-----------|------|
| 🖌 ок 🗙 с                       | ancel 🛛 🦩 | Help |

3.3. Нажмите кнопку «Открыть файл прошивки», выберите файл с прошивкой и нажмите «Открыть».

| Открыть                                                                                                    |                                                               |                        |          | ? 🗙             |
|----------------------------------------------------------------------------------------------------|---------------------------------------------------------------|------------------------|----------|-----------------|
| Открыть<br>Папка:<br>Папка:<br>Папк | boot32e<br>drivers<br>screens<br>UX-7_v11.ror<br>UX-7_v15.ror | n<br>n                 | ← € 🕂 📰• | <u> </u>        |
| Мой компьютер                                                                                                    | <u>И</u> мя файла:                                            | UX-7_v15.rom           |          | <u>О</u> ткрыть |
| окружение                                                                                                    | <u>Т</u> ип файлов:                                           | Файлы прошивок (*.rom) |          | Отмена          |

3.4. Нажмите кнопку «Загрузить», появится сообщение о необходимости подключения БК к компьютеру.

| Progres | is          |  |
|---------|-------------|--|
|         | Включите МК |  |
|         | Cancel      |  |

3.5. Подключите БК к адаптеру «Multitronics ШП-4», начнется процесс обновления ПО

| Загрузка программы |  |
|--------------------|--|
| 9%                 |  |
| Concel             |  |

3.6. После завершения обновления ПО появится сообщение «Загрузка окончена».

| Informa | ation 🛛 🔀          |
|---------|--------------------|
| (į)     | Загрузка окончена. |
|         | ОК                 |

3.7. В случае успешного завершения обновления ПО БК включится и на дисплее будет отображена версия ПО (например «v16»).

**Вопрос**: устройство не определяется операционной системой **Решение**:

- 1. Подключите БК к другому порту USB персонального компьютера.
- 2. Используйте для подключения другой кабель USB-miniUSB.
- 3. Подключите БК к другому персональному компьютеру.

Вопрос: программа вместо русских символов показывает какие-то символы. Решение (для Windows Vista, 7, 8 / 8.1): Панель управления — Часы, язык и регион — Региональные стандарты — Дополнительно — Изменить язык системы — Русский. При необходимости перезагрузите компьютер.

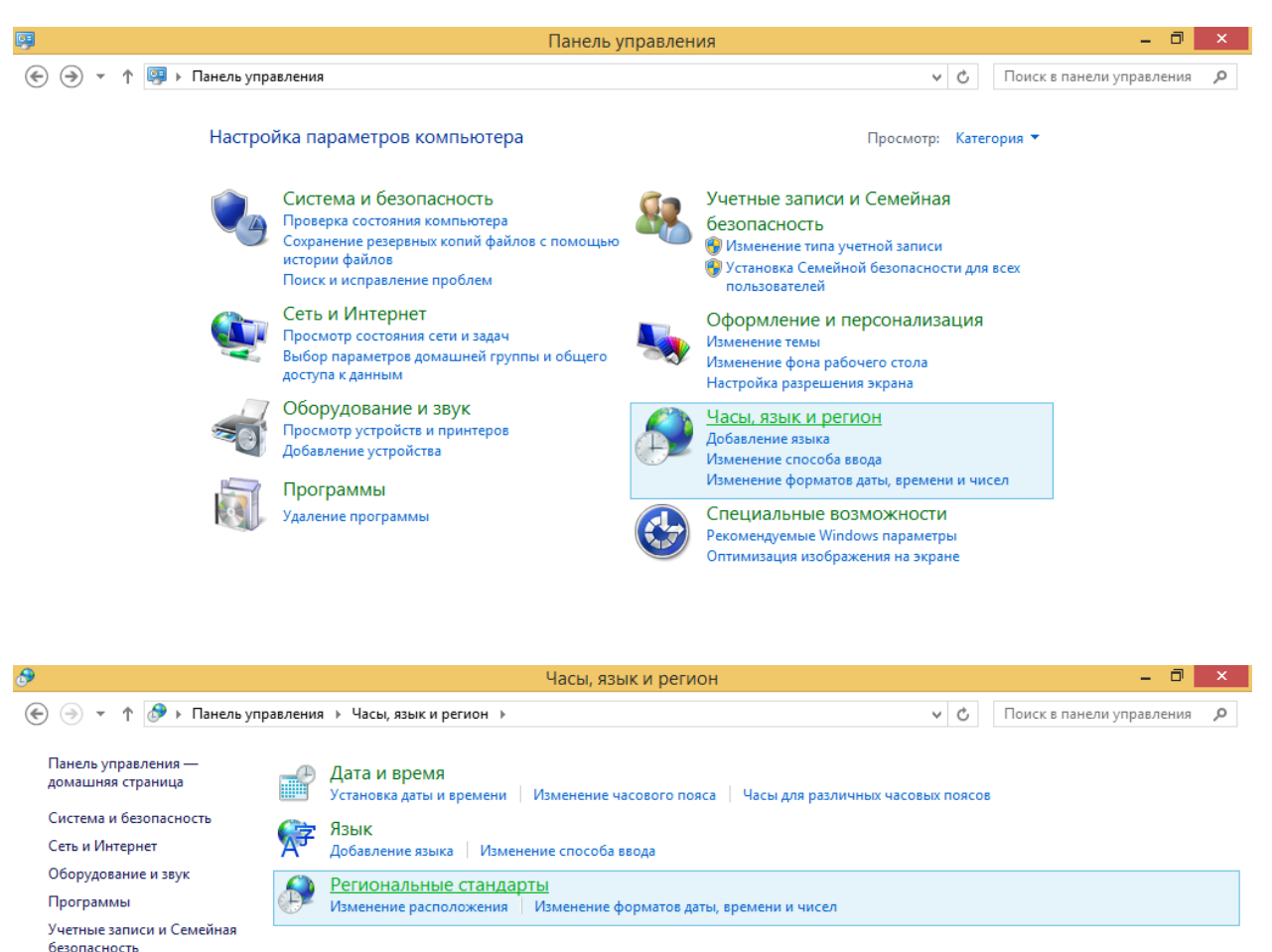

Часы, язык и регион
 Специальные возможности

Оформление и персонализация

| 9 Регион ×                                                                                                    |                                                |                                                                                        |     |  |
|----------------------------------------------------------------------------------------------------|------------------------------------------------|----------------------------------------------------------------------------------------|-----|--|
| Форматы Местоположение Д                                                                                      | ополнительно                                   |                                                                                        |     |  |
| <ul> <li>Экран приветствия и учетны</li> <li>Просмотр и копирование в<br/>системные учетные записи</li> </ul> | е записи новь<br>иеждународнь<br>и учетные заг | их пользователей<br>их параметров на экран приветствия, в<br>писи новых пользователей. |     |  |
| Язык программ, не поддерж<br>Этот параметр (язык систем<br>программах, не поддержие                           | ивающих Юні<br>лы) задает язы<br>ающих Юник    | Копировать параметры<br>икод<br>ик для отображения текста в<br>од.                     |     |  |
| Текущий язык программ, н                                                                                      | е поддержива                                   | ющих Юникод:                                                                           |     |  |
| Русский (Россия)                                                                                              |                                                | Изменить язык системы                                                                  |     |  |
|                                                                                                    |                                                |                                                                                        |     |  |
|                                                                                                    |                                                | ОК Отмена Примен                                                                       | ить |  |

| Региональные стандарты                |                                                                   |                                                            |                                        |                                     | x        |
|---------------------------------------|-------------------------------------------------------------------|------------------------------------------------------------|----------------------------------------|-------------------------------------|----------|
| Выберите я<br>отображен<br>параметр б | зык (язык системы),<br>ия текста программа<br>удет применяться ко | , который будет и<br>ами, не поддержи<br>о всем учетным за | спользовати<br>вающими Н<br>аписям ком | ься для<br>Оникод. Этот<br>пьютера. |          |
| <u>Т</u> екущий яз                    | ык системы:                                                       |                                                            |                                        |                                     | _        |
| Русский (Р                            | оссия)                                                            |                                                            |                                        |                                     | <b>Y</b> |
|                                       |                                                                   |                                                            | ОК                                     | Отмена                              |          |